### Download and Connect to Drive Smarter®

(1) Power on the MAX 360 MKII.

- 2 Download and Install the Drive Smarter® app on your smartphone.
- After registering your account in the Drive Smarter<sup>®</sup> app, press the Account button and then select "Add New Device".

Note: the first time you run the app, you will be prompted to register a new account.

Follow the prompts in the Drive Smarter® app to connect MAX 360 MKII.

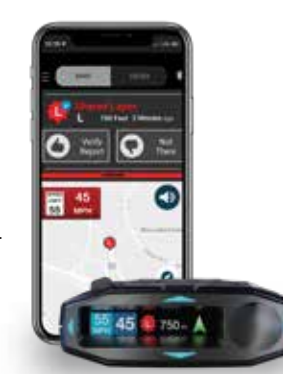

## **Troubleshooting Tips**

If your unit is not operating properly, please follow these troubleshooting steps:

- Make sure the power cord is properly connected to your MAX 360 MKII
- Make sure the socket of your vehicle's cigarette lighter or 12V accessory
  port is clean and free of corrosion
- Make sure the power cord's adapter is firmly seated in the socket of the cigarette lighter or 12V accessory port and the power LED is on

For detailed and up-to-date FAQs, please visit https://support.escortradar.com

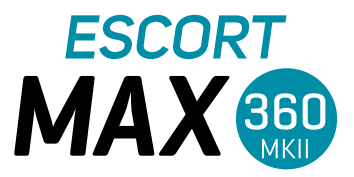

### **RADAR / LASER DETECTOR**

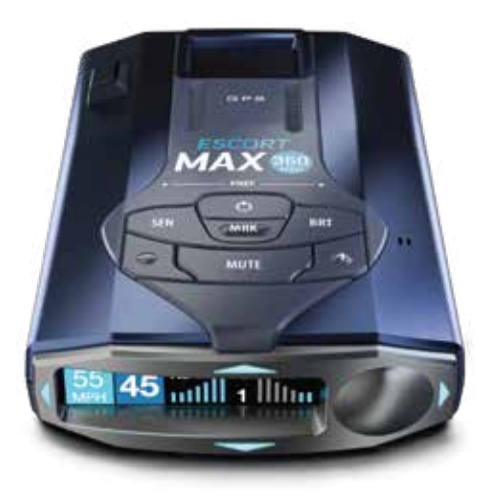

QUICK START GUIDE

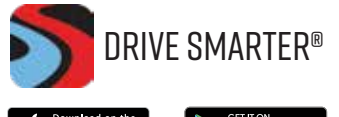

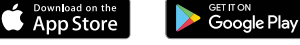

drivesmarter.com/downloads

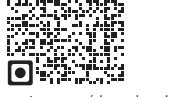

# Thank you for purchasing the new ESCORT® MAX 360 MKII

### Download Drive Smarter® to Get Started

With the Drive Smarter<sup>®</sup> app you can get advance warning of laser and radar alerts from other connected detectors, easily adjust your features, alerts, and settings on any supported device through the app. Download today!

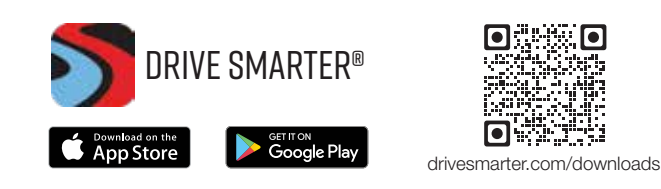

Full manual available at: www.escortradar.com/manuals

FCC IDACLM13 THIS DEVICE COMPLIES WITH PART 15 OF THE FCC RULES. OPERATION IS SUBJECT TO THE FOLLOWING TWO CONDITIONS: (1) THIS DEVICE MAY NOT CAUSE HARMFUL INTERFERENCE AND (2) THIS DEVICE MUST ACCEPT ANY INTERFERENCE RECEIVED INCLUDING INTERFERENCE THAT MAY CAUSE UNDESIRED OPERATION.

FCC NOTE: Modifications not expressly approved by the manufacturer could void the user's FCC granted authority to operate the equipment

©2022 ESCORT Inc. ESCORT®, MAX 360 MKII®, Defender®, AutoLearn®, TrueLock<sup>TM</sup>, AutoSensitivity<sup>TM</sup>, SpecDisplay<sup>TM</sup>, ExpertMeter<sup>TM</sup>, IVT Filter<sup>TM</sup>, SmartMute<sup>TM</sup> and EZ Mag Mount<sup>TM</sup> are trademarks of ESCORT, Inc.

DRIVE SMARTER® IS A REGISTERED TRADEMARK OF CEDAR ELECTRONICS CORPORATION

APPLE AND THE APPLE LOGO ARE TRADEMARKS OF APPLE INC., REGISTERED IN THE U.S. AND OTHER COUNTRIES. APP STORE IS A SERVICE MARK OF APPLE INC. ANDROID, GOOGLE PLAY, AND THE GOOGLE PLAY LOGO ARE TRADEMARKS OF GOOGLE INC. THE BLUETOOTH® WORD MARK AND LOGOS ARE REGISTERED TRADEMARKS OWNED BY BLUETOOTH SIG, INC. AND ANY USE OF SUCH MARKS BY ESCORT INC IS UNDER LICENSE. ALL OTHER BRANDS, PRODUCT NAMES AND COMPANY NAMES ARE TRADEMARKS OF THEIR RESPECTIVE OWNERS.

## Regular Updates for the Best Performance

**IMPORTANT:** We provide regular software updates to keep your device performing at its best.

Your MAX 360 MKII can be updated using a Micro USB cable and our Detector Tools Pro software available at www.escortradar.com/detectortools.

## Mounting to the Windshield

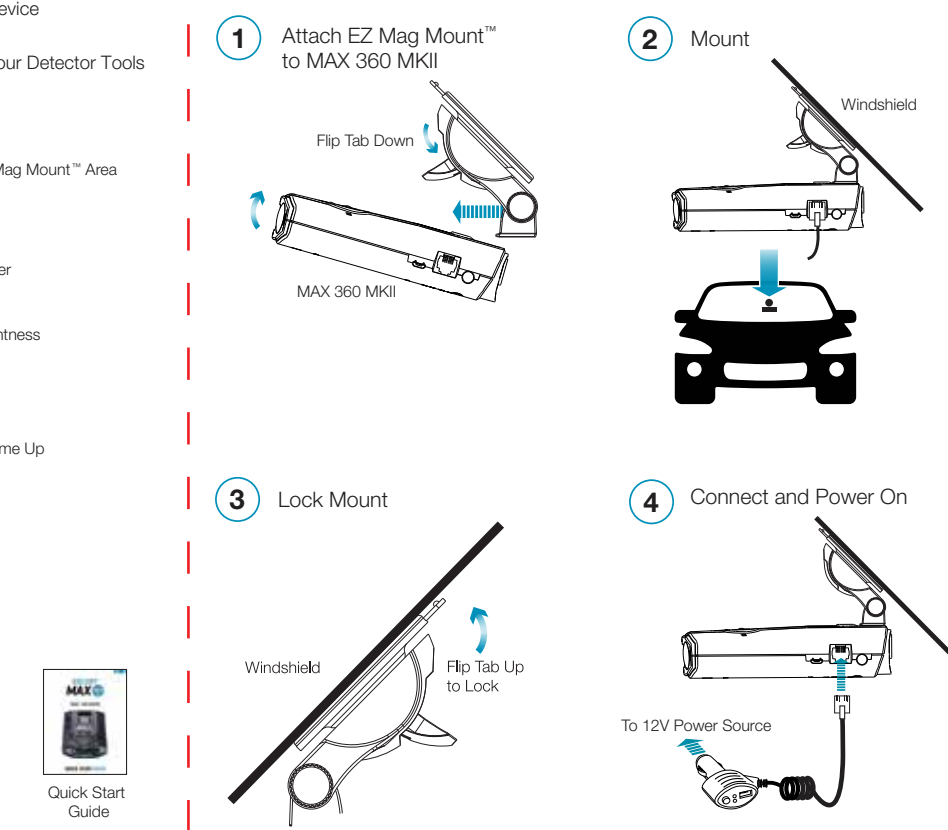

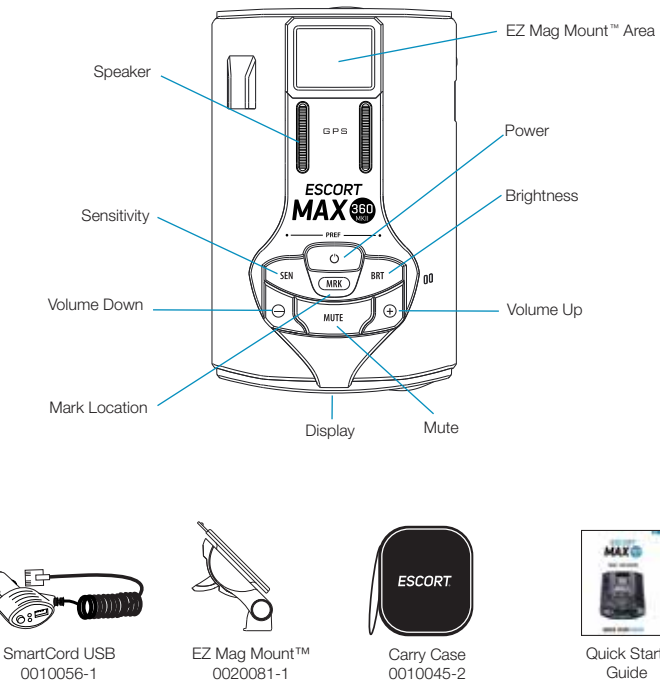